目次

### **\$**

• 操作方法

交通費申請や出張申請時に、定期区間の料金を控除する場合は、従業員の定期区間情報を事前 に登録しておく必要があります。 申請時の経路が設定済みの定期区間内であれば、その分の料金が自動で控除されます。

# 操作方法

管理者画面

1. [経費申請]>ユーザー設定[利用ユーザー登録]を開き、対象のユーザーをクリックします。

| 表示件 | 数: 20 ♦        | 一括利用登録 一括利用解除                          | 土 CSV取込 | CSV出力 詳細表示 |  |  |  |  |  |
|-----|----------------|----------------------------------------|---------|------------|--|--|--|--|--|
|     | 経費申請利用<br>≑    | 氏名(メールアドレス) 🗘                          | 部署 ≑    | 役職 ≑       |  |  |  |  |  |
|     | 権限なし           | 敏旗—邮(shachihata0001@example.net)       |         |            |  |  |  |  |  |
|     | 権限なし           | 印鑑幸子(user008.sample.dstmp@example.com) | 総務部     | 社員         |  |  |  |  |  |
|     | 権限なし           | 印鑑花子(user007.sample.dstmp@example.com) | 営業1課    | 課長         |  |  |  |  |  |
|     | 権限なし           | 印鑑二郎(user006.sample.dstmp@example.com) | 営業1課    | 社員         |  |  |  |  |  |
|     | 経理担当者          | 印鑑太郎(user005.sample.dstmp@example.com) | 営業部     | 部長         |  |  |  |  |  |
|     | 一般利用者          | 载旗幸子(user004.sample.dstmp@example.com) | 開発1課    | 社員         |  |  |  |  |  |
|     | 一般利用者          | 鯱旗花子(user003.sample.dstmp@example.com) | 開発1課    | 課長         |  |  |  |  |  |
|     | 一般利用者          | 鯱旗二邰(user002.sample.dstmp@example.com) | 開発1課    | 社員         |  |  |  |  |  |
|     | 管理者            | 敏旗太郎(user001.sample.dstmp@example.com) | 開発1課    | 部長         |  |  |  |  |  |
| 9件中 | 9件中1件から9件までを表示 |                                        |         |            |  |  |  |  |  |

2. [定期区間]タブの[乗換案内]をクリックします。

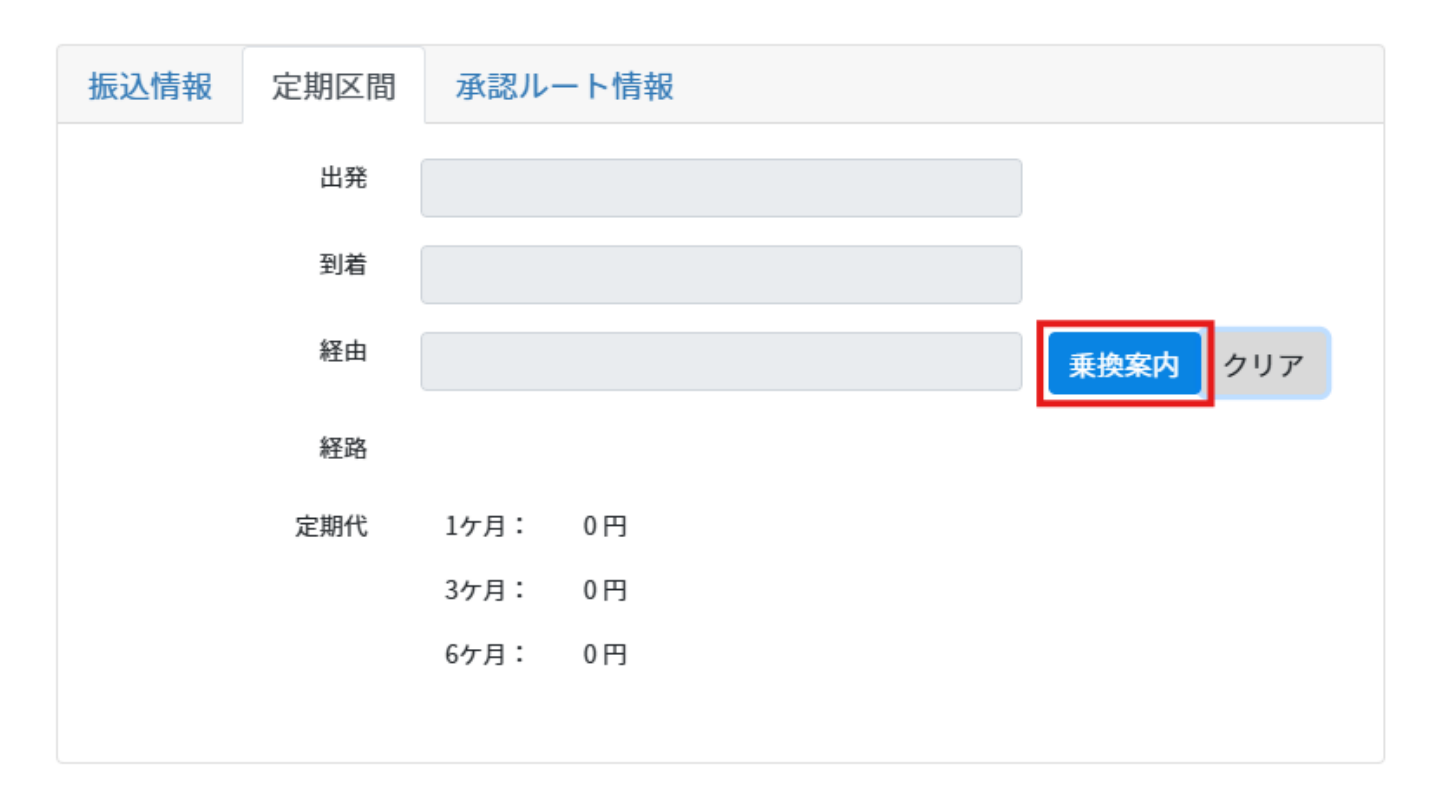

3. 各項目を設定し、 [定期券を探索]をクリックします。

| 乗換案内                |    |            |        |        |          |       |          |       |  |
|---------------------|----|------------|--------|--------|----------|-------|----------|-------|--|
| 日付                  |    | 2025/01/22 |        |        |          |       |          |       |  |
| 交通手段                | Ð  | ✓新幹線       | □ 有料特急 | ✔ 路線バス | ✓ 有料普通列車 | □ 飛行機 | □ 深夜急行バス |       |  |
| 出発地                 | 舞  | <u>ছ</u>   | 決      | 定      |          |       |          |       |  |
| 到着地                 | 豊相 | 66         |        |        |          |       |          |       |  |
| 経由地                 |    |            |        |        |          |       |          |       |  |
| 探索詳細条件を設定<br>定期券を探索 |    |            |        |        |          |       |          |       |  |
| 6                   |    |            |        |        |          |       |          | ❷ 閉じる |  |
| 項目                  |    |            |        | 47 M   | 説明       |       | <u> </u> |       |  |
| 日時                  |    | 定期券(       | の利用開   | 始日を選   | 択します     |       |          |       |  |

交通手段 利用する交通手段を選択します。

出発地 出発地を入力し、該当する経路を選択します。

#### 項目

#### 説明

到着地 到着地を入力し、該当する経路を選択します。

経由地 経由がある場合は経由地を入力し、該当する経路を選択します。

- [探索詳細条件を設定]をクリックすると、経路検索の条件を設定できます。
- ・表示タブ:検索結果の表示方法を設定します。
- ・運賃タブ:利用する乗車券の種類を設定します。
- ·交通手段タブ:利用する交通手段を設定します。
- 4.検索結果から該当する経路を選択し、[決定]をクリックします。

| 乗換案内           |             |                             |                                                                                                    |            |                                   |                                  |     |       |
|----------------|-------------|-----------------------------|----------------------------------------------------------------------------------------------------|------------|-----------------------------------|----------------------------------|-----|-------|
| 日付             | 2025/01/22  | 2                           |                                                                                                    |            |                                   |                                  |     |       |
| 交通手段           | ✓新幹線        | □ 有料特急                      | ☑ 路線バス                                                                                                    | ☑ 有料普通列車   | □ 飛行機                             | □ 深夜急行バス                         |     |       |
| 出発地            | 胃阪          |                             | 結果一類                                                                                                    | 1          | 2                                 |                                  |     |       |
| 到着地            | 豊橋          |                             | 1                                                                                                    |            |                                   |                                  |     |       |
| 経由地            |             | 経                           | 路1 2025年1月22                                                                                                    | 2日(水)      |                                   |                                  |     |       |
| 探索詳細須<br>定期券を打 | 条件を設定<br>深索 | 「所理<br>○ 1<br>2<br>5<br>26. | <ul> <li>36分(乗車 25分</li> <li>倉庫1ヵ月</li> <li>15,010円</li> <li>二 舞阪</li> <li>5分</li> <li>家駅</li> <li>第</li> <li>第</li> <li>集橋</li> </ul> | 、他 11分) 靜麗 | 26.1km 重り第<br>310円 <u>《</u> 定期6カJ | え〕 なし<br>72,860円 <u>◇ 定場12</u> 2 | ядĦ |       |
| 1              |             |                             |                                                                                                    |            |                                   |                                  |     | ❸ 閉じる |

## 5.設定が完了したら、[更新]をクリックします。

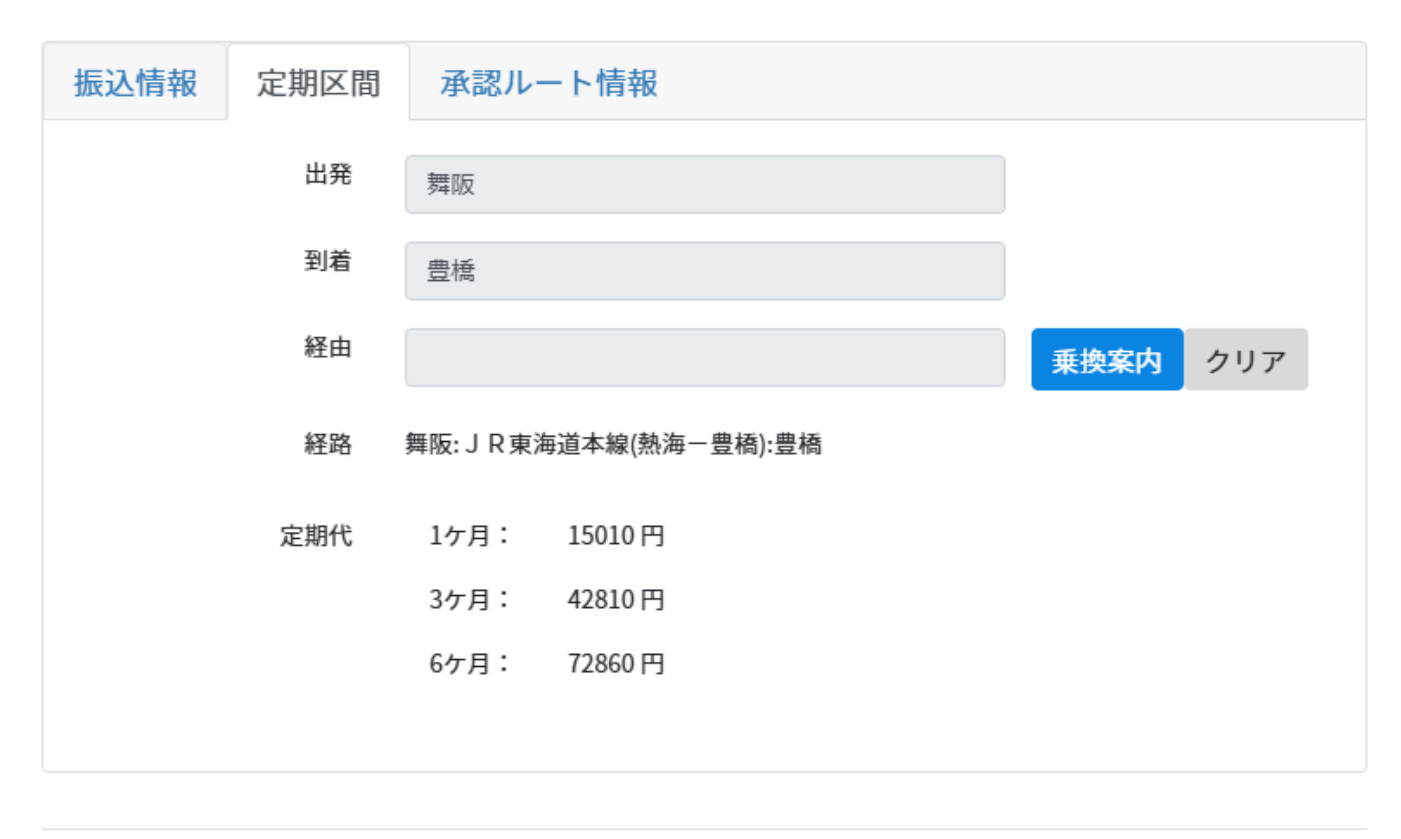

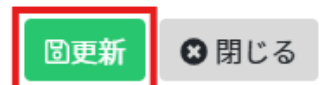